## 通过 CARSI 联盟访问爱思唯尔资源流程

北京林业大学图书馆制作 2020-03-17

1、使用非校园网 IP 在浏览器地址栏输入

<u>https://www.sciencedirect.com/</u>,点击右上角"Sign in"链接。

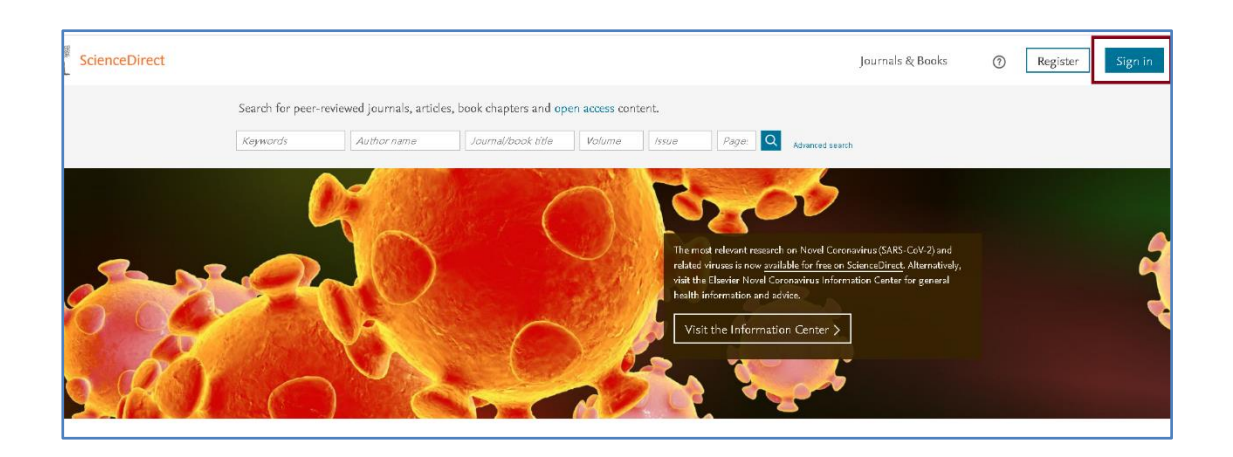

2、点击"Other institution"链接。

| Sign in                    | Create an account | Sign in via your institution |
|----------------------------|-------------------|------------------------------|
| Email / Username           |                   | OpenAthens                   |
|                            |                   | Other institution            |
| Password                   |                   |                              |
|                            |                   |                              |
| Remember me                |                   |                              |
| Forgotten username or pass | sword?            |                              |
| Sign i                     | in >              |                              |
|                            |                   |                              |

3、检索框中输入"beijing",点选"Beijing Forestry University", 系统将跳转至登录页面。

| ScienceDirect                                                                                                    |   |
|----------------------------------------------------------------------------------------------------|---|
| Login via your institution<br>You may be able to login to ScienceDirect using your institutions login credentials. Learn more<br>We will remember your login preference the next time you access ScienceDirect from this computer. |   |
| OpenAthens login                                                                                                    |   |
| Search for your institution and click the name to login.                                                                                                    |   |
| Or choose your institution's region or group and click the name from the results below to login Select your region or group                                                                                                    | 3 |

| You may be able to login to ScienceDirec                                                                                                    | ct using your institutions login credentials. Learn more                              |  |
|----------------------------------------------------------------------------------------------------|---------------------------------------------------------------------------------------|--|
| We will remember your login preference t                                                                                                    | he next time you access ScienceDirect from this computer.                             |  |
| OpenAthens login                                                                                                    |                                                                                       |  |
| Search for your institution and click                                                                                                    |                                                                                       |  |
| beijing                                                                                                    | the name to login.                                                                    |  |
| beijing<br>Beijing Normal University                                                                                                    | the name to login.                                                                    |  |
| Beijing Union University                                                                                                    | and click the name from the results below to                                          |  |
| beijing<br>Beijing Normal University<br>Beijing Union University<br>Beijing Union University<br>Beijing Union University                                                       | and click the name from the results below to login.                                   |  |
| Beijing Normal University<br>Beijing Union University<br>Beijing Union University<br>Beijing Jacotong University<br>Beijing Forestry University                                | and click the name from the results below to login.                                   |  |
| Beijing Normal University Beijing Normal University Beijing Union University BEIJING JIAOTONG UNIVERSITY Beijing Forestry University Beijing University of Chemical Technology | and click the name from the results below to<br>login.<br>Beijing Forestry University |  |

4、在登陆页面,输入北京林业大学一卡通用户名和密码,点击"登录" 按钮

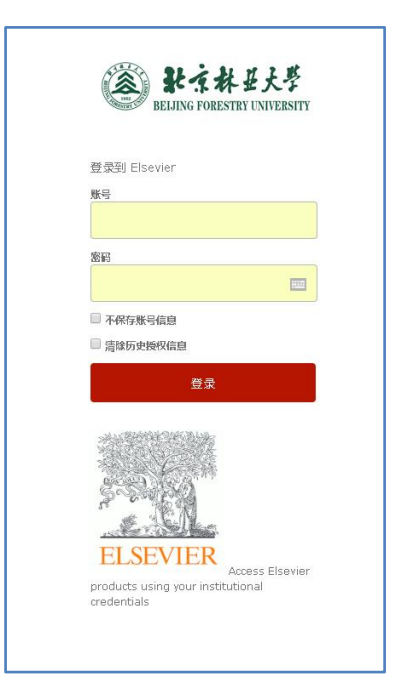

5、成功登录后,建议选择第二项或者第三项,并点击"Accept"按 钮。

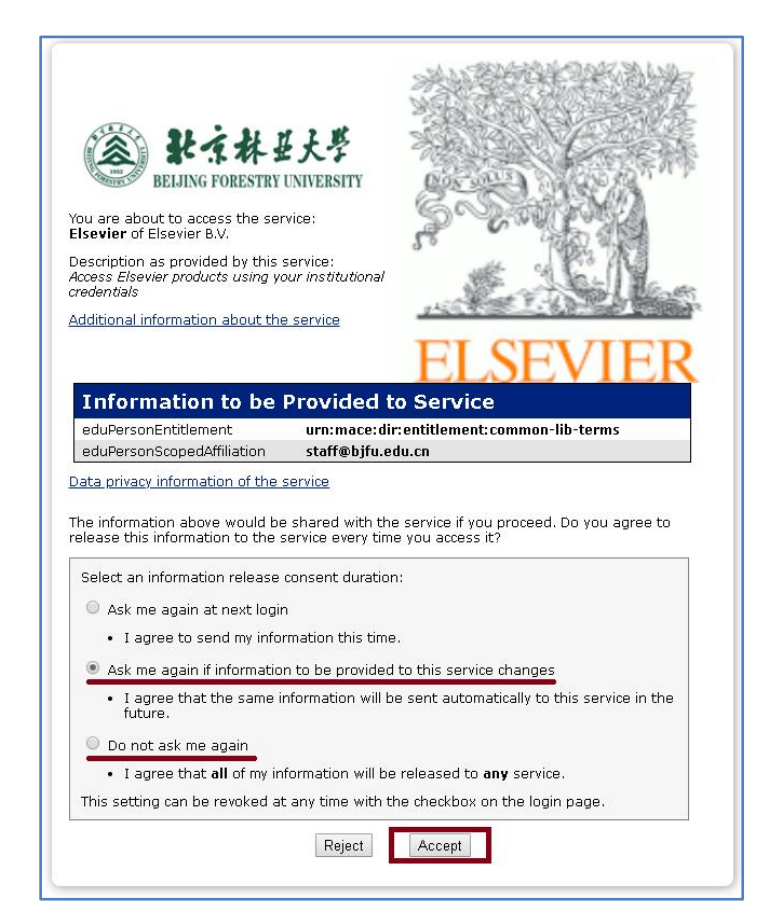

6、开始使用爱思唯尔资源。

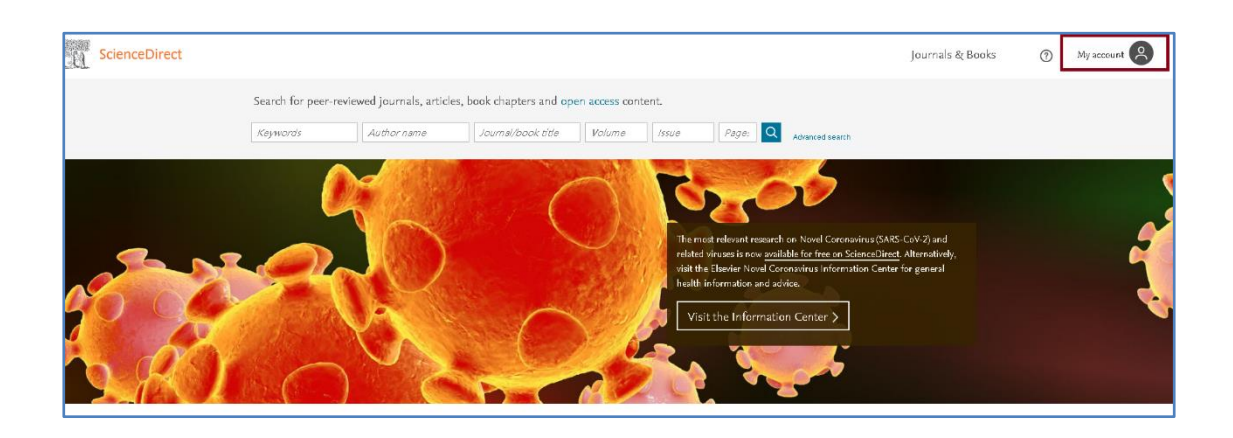